<u>Salesforce Instructions for DOL Reentry grant</u>: This guide will walk you through how to enter your participant into the "DOL: Reentry" group for reporting.

| e                                                           |                                                                                                    | Logged in as Meli                                                        | inda Carmichael (mcarm@lisc.org) 🔶 📤                                                                                                    |
|-------------------------------------------------------------|----------------------------------------------------------------------------------------------------|--------------------------------------------------------------------------|----------------------------------------------------------------------------------------------------|
| management                                                  |                                                                                                    | Search Search                                                            | Melinda Carmichael 🗸                                                                                                    |
| Home Intake Entities Co                                     | tacts Case Records Client Households Groups & Classes Reports [                                                     | Dashboards                                                               |                                                                                                    |
|                                                             |                                                                                                    |                                                                          |                                                                                                    |
| IISC                                                        | Sally Fake FOC 9/2017 Case Record                                                                                   |                                                                          | Printable View                                                                                                    |
|                                                             | J- Hide Feed                                                                                                    |                                                                          |                                                                                                    |
|                                                             | 💬 Post 📲 File 🦧 New Task 🛛 More 👻                                                                                   | Follow                                                                   |                                                                                                    |
| Adding a new client                                         | Write something                                                                                                    | Share Followers                                                          |                                                                                                    |
| Remember to search for your client first before adding new. | Q   Show All Updates *                                                                                              | No followers.                                                            |                                                                                                    |
| Recent Items                                                | Melinda Carmichael (Partner) changed Case Name from Sally Fake Case<br>Record to Sally Fake FOC 9/2017 Case Record. |                                                                          |                                                                                                    |
| Sally Fake FOC 9/2017 Case<br>Record                        |                                                                                                    |                                                                          |                                                                                                    |
| Jackie Fake FOC 9/2017 Case<br>Record                       |                                                                                                    |                                                                          |                                                                                                    |
| Financial Opportunity Center                                | Case Record has been updated.                                                                                       |                                                                          |                                                                                                    |
| Fake Household                                              | Back to List: Case Records     Sanciae Entries (4)   Direct Sanciae (2)        Torrest Notes (4)   Artic            | on Plans (1)   Assessment (54)   Education (0)   Employment (0)   Outhou | d In as Melinda Carmichael (mcarm@lisc.org)  Melinda Carmichael  Printable View  Printable View   Q  Quitbound Referrata (2)  Interpretation (2)  Interpretation (2) |
| Sally Fake                                                  |                                                                                                    |                                                                          |                                                                                                    |
| Marie Fake FOC 9/2017 Case<br>Record                        | Case Record Detail Edit Delete Sharing F                                                                            | Record Service Edit Intake                                               |                                                                                                    |
| Jackie Fake                                                 | Case Name Sally Fake FOC 9/2017 Case Record                                                                         | Record Type FOC [Change]                                                 |                                                                                                    |
| Fake Household                                              | Client Sally Fake                                                                                                   | Program <u>Financial Opportunity C</u>                                   | enter                                                                                                    |
| Marie Fake                                                  | Home Site Breakthrough Urban - TEST                                                                                 |                                                                          |                                                                                                    |
|                                                             |                                                                                                    |                                                                          |                                                                                                    |
|                                                             | # of days since last (attempted) .110                                                                               | No. of days since last Financial 10                                      | Y                                                                                                    |

• Search for your client's case record and click on edit

• Scroll down to "Group(s) for reporting"

| BCO Client 🤣 📄                                                               | BCO Start Date 🥥 [12/15/2017]                                                                                         |  |  |  |  |  |
|------------------------------------------------------------------------------|----------------------------------------------------------------------------------------------------|--|--|--|--|--|
| FOC Assigned Staff                                                           |                                                                                                    |  |  |  |  |  |
| Coaching Agreement Signed?                                                   | Coaching Agreement Date [12/15/2017]<br>Financial Coach Support Coach Support Coach Support Coach Support Coach Staff |  |  |  |  |  |
| Group(s) for Reporting                                                       |                                                                                                    |  |  |  |  |  |
| Group(s) for<br>reporting<br>Accenture LX<br>Adult Learning Lab<br>BuildingA | Chosen<br>DOL: Reentry                                                                                                |  |  |  |  |  |

- Scroll through the available groups and find "DOL: Reentry", then click on the arrow to move to the chosen box.
- Scroll back to the top of the case record and click save

| e case management                                                                        |                                                                   |                                                                |                   |            | Search     | Searc                  | Logged in as Melinda Carmie           | chael (mcarm@lisc.org) |
|------------------------------------------------------------------------------------------|-------------------------------------------------------------------|----------------------------------------------------------------|-------------------|------------|------------|------------------------|---------------------------------------|------------------------|
| Home Intake Entities Conta                                                               | Icts Case Records                                                 | Client Households                                              | Groups & Classes  | Reports    | Dashboards |                        |                                       |                        |
| LISC                                                                                     | Case Record Edit<br>Sally Fake<br>Case Record Edit<br>Information | e FOC 9/2017                                                   | Case Record       | Save & New | Cancel     |                        |                                       | E Required Information |
| Adding a new client<br>Remember to search for your<br>client first before adding<br>new. |                                                                   | Case Name Sally Fak<br>Client Sally Fak<br>Home Site Breakthro | e FOC 9/2017 Case | 3          |            | Record Type<br>Program | FOC<br>Financial Opportunity Center 🕄 | 1                      |

## **Required DOL-REO assessments in Salesforce**

In addition to standard Salesforce reporting (i.e. service entries, progress notes, employment and education detail, job retention reporting, etc.) – two assessments specific to LISC DOL-Reentry will be required of all REO participants. They are:

- DOL Intake assessment: To be completed at the time of program entry (only) for all REO participants
- **DOL Outcomes** assessment: This assessment is to be completed at **all** of the following points in time:
  - o 6 months after program enrollment
  - Job placement
  - o Program exit
- To locate REO assessments, locate your client's case record and hover over the "Assessment"

| S (2) Skype × Case Record: Carrie Fake × |                                                                          |                       |                                                                                                    |                        |                     |                                                                                                    |                                                      | 0 -                          | D                                 | :                       |               |           |
|------------------------------------------|--------------------------------------------------------------------------|-----------------------|----------------------------------------------------------------------------------------------------|------------------------|---------------------|----------------------------------------------------------------------------------------------------|------------------------------------------------------|------------------------------|-----------------------------------|-------------------------|---------------|-----------|
|                                          | → C 🔒 Se                                                                 | ecure https://na30.sa | lesforce.com/a0t360                                                                                                    | 00008nMIH              |                     |                                                                                                    |                                                      |                              |                                   |                         | 🖬 🕁           | <u>,</u>  |
| -                                        |                                                                          |                       |                                                                                                    |                        |                     |                                                                                                    |                                                      | <b>Car</b>                   | olina Rendon 🚽 👻                  |                         |               |           |
| (                                        | Search Search                                                            |                       |                                                                                                    |                        |                     |                                                                                                    | From the client case record, hover over "Assessment" |                              |                                   |                         |               |           |
| ont                                      | Client H                                                                 | touseholds Case Re    | cords Groups & Groups & Groups | classes Report         | s Dashboard         | s +                                                                                                    | button to lo<br>participant                          | ocate to ass<br>s ('REO Inta | sessments need<br>ake' and 'REO C | ded for DO<br>Outcomes' | L-REO         |           |
|                                          | Show Fee                                                                 | Service Entries [1]   | Direct Services [6]   Pr                                                                                                    | rogress Notes [3]   Gi | oup / Class Assignr | nents [3]                                                                                                    | Action Plans [1]                                     | sment [9] Education          | [1]   Employment [0]   Outbou     | und Referrals [1]       |               |           |
|                                          | Assessment Financial Health Credit Report Budget Other Test RED Outcomes |                       |                                                                                                    |                        |                     | Balance Sheet         Accuplacer Test         CASAS Test         GAIN Test         TABE Test         WorkKeys Test         Assessment           Help ?         ************************************ |                                                      |                              |                                   |                         |               |           |
|                                          | Action                                                                   | Assessment #          | Assessment Date                                                                                                    | Record Type            | Sequence            | 1                                                                                                    | Total Monthly Net Income                             | Total Net Worth              | TransUnion FICO Score             | Financial well-be       | ing score     |           |
| I                                        | 🔲   Edit   Del                                                           | Assessment -1175670   | 12/21/2017                                                                                                    | REO Outcomes           | Baseline            |                                                                                                    | \$0.00                                               | \$0.00                       |                                   |                         |               |           |
| l                                        | 🔲   Edit   Del                                                           | Assessment -1175227   | 12/20/2017                                                                                                    | REO Intake             | Baseline            |                                                                                                    | \$0.00                                               | \$0.00                       |                                   |                         |               |           |
| l                                        | 🔲   Edit   Del                                                           | Assessment -1174465   | 12/19/2017                                                                                                    | Credit Report          | Latest              |                                                                                                    | \$0.00                                               | \$0.00                       | 650                               |                         |               |           |
| l                                        | 🔲   Edit   Del                                                           | Assessment -1174268   | 12/18/2017                                                                                                    | Budget                 | Baseline            |                                                                                                    | \$0.00                                               | \$0.00                       |                                   |                         |               |           |
| l                                        | 🔲   Edit   Del                                                           | Assessment -1174272   | 12/18/2017                                                                                                    | Balance Sheet          | Baseline            |                                                                                                    | \$0.00                                               | \$0.00                       |                                   |                         |               |           |
| l                                        | 🔲   Edit   Del                                                           | Assessment -1174460   | 12/18/2017                                                                                                    | Credit Report          | Baseline            |                                                                                                    | \$0.00                                               | \$0.00                       | 600                               |                         |               |           |
| l                                        | 🔲   Edit   Del                                                           | Assessment -1153706   | 9/11/2017                                                                                                    | Financial Health       | Intermediate        |                                                                                                    | \$0.00                                               | \$0.00                       |                                   |                         | 53            |           |
| I                                        | 🔲   Edit   Del                                                           | Assessment -1153710   | 9/11/2017                                                                                                    | Financial Health       | Latest              |                                                                                                    | \$0.00                                               | \$0.00                       |                                   |                         | 53            |           |
|                                          | 🔲   Edit   Del                                                           | Assessment -1153712   | 9/2/2017                                                                                                    | Financial Health       | Baseline            |                                                                                                    | \$0.00                                               | \$0.00                       |                                   |                         | 42            | Ŧ         |
|                                          |                                                                          | / 0/2000000 1000      |                                                                                                    | C000000 54 1           |                     |                                                                                                    | Alternate da                                         | tabase client #              |                                   |                         |               |           |
| s://                                     | na30.salestorce.c                                                        | om/aut36000008nMIH#a0 | t36000008nMIH_00N36                                                                                                    | 600000PmcF1_target     |                     |                                                                                                    |                                                      |                              |                                   |                         | 0.2           |           |
|                                          | O I'm Co                                                                 |                       |                                                                                                    | ( 🗋 )                  | or (2               | 9                                                                                                    | x II w I                                             |                              |                                   | ^ □ @ ⊄                 | ) <b>12/2</b> | + 1<br>21 |

- At time of intake, click on and fully complete "REO Intake."
- Click on and complete a new "REO Outcomes" assessment when your client gets a job, has been enrolled for 6 months, or exits the program. Be sure to hover over any question marks for more context on fields to report data.